www.car-solutions.com

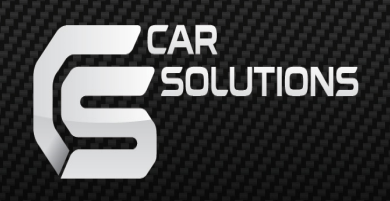

### Instruction Manual PEUGEOT PAS TD for PEUGEOT

### INDEX

### Specifications

| 1.  | Main Spec.              | 3              |
|-----|-------------------------|----------------|
| 2.  | <br>Diagram             | 4              |
|     |                         | 5              |
| 3.  | Components              | g              |
| 4.  | Exterior                | 0              |
|     |                         | 9              |
| Set | ttings                  | 13             |
| 5.  | Dip Switch              | 14             |
| 6.  | <br>Original button     | 2 <del>2</del> |
| 7.  | Touch(DVD, DTV control) | 23             |
| 8.  | Key board               | 24             |
|     |                         |                |

9. OSD Menu

#### 1. Main spec.

- 1-1 Input Spec. (MULTI VIDEO INTERFACE)
  - 2 x A/V Input (External video source)
  - 1 x Analog RGB Input (Navigation System output)
  - 1 x CVBS(REAR CAMERA) Input. (Rear camera source)
  - 1 x CVBS(FRONT CAMERA) Input. (Front camera source)
  - 1 x LVDS Input (Car command system)
- 1-2 Output Spec.
  - 2 x CVBS Output (Video out for headrest monitor)
  - 1 x Audio L/R Output
  - 1 x LCD Output (LCD Operation)
- 1-3 Power Spec.
  - Input Power : 8VDC ~ 24VDC
  - Consumption Power: 12Watt, Max
- 1-4 Switch Input mode
  - Possible to switch input mode through original button

#### 2. Features

- Possible to register IR code of DVD/DTV
- Possible to control DVD, DTV by OEM touch screen
- Display dynamic PAS(Parking assistance system)
- Easy installation by Jack by jack

### 2. Diagram

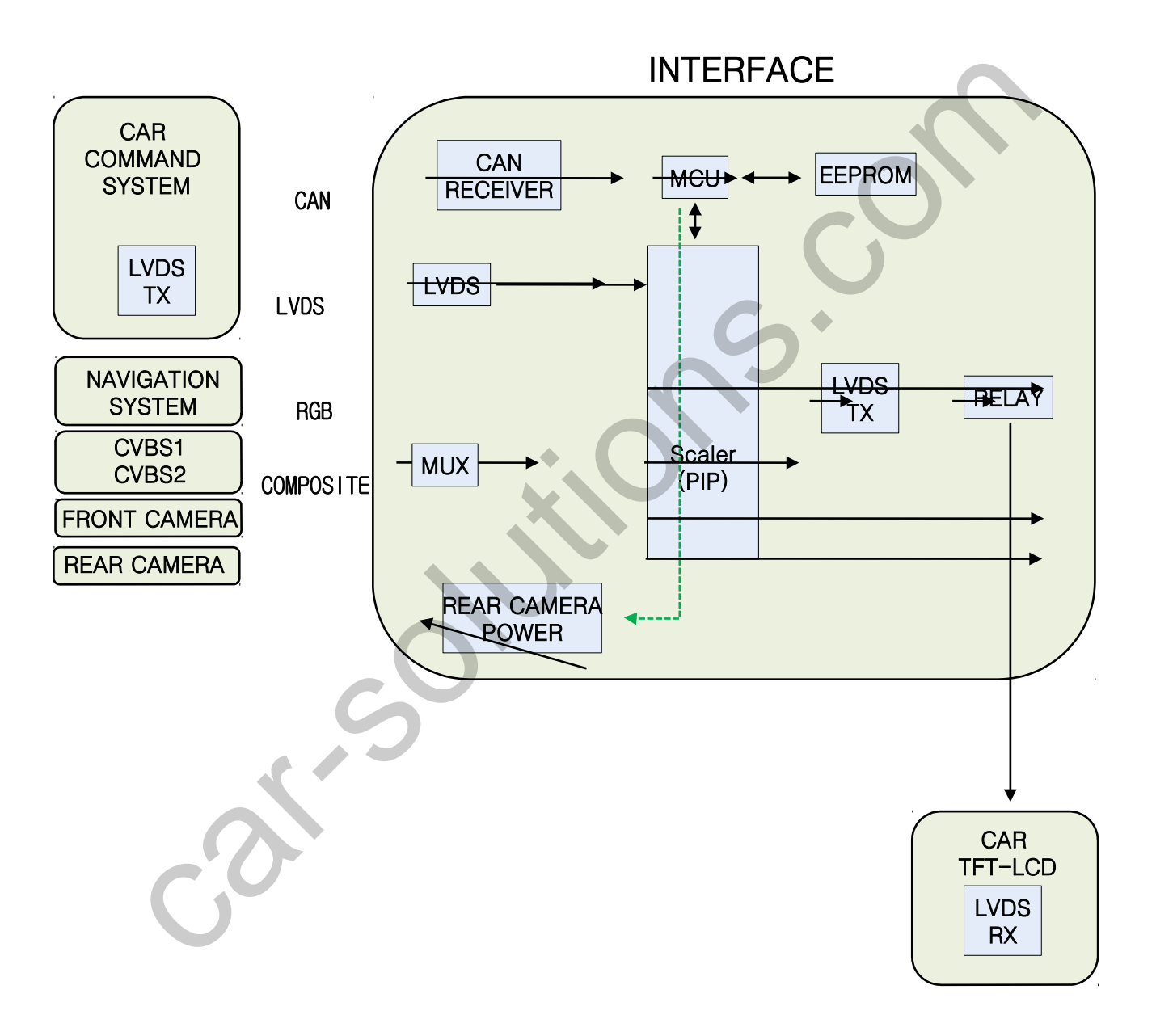

3. Components

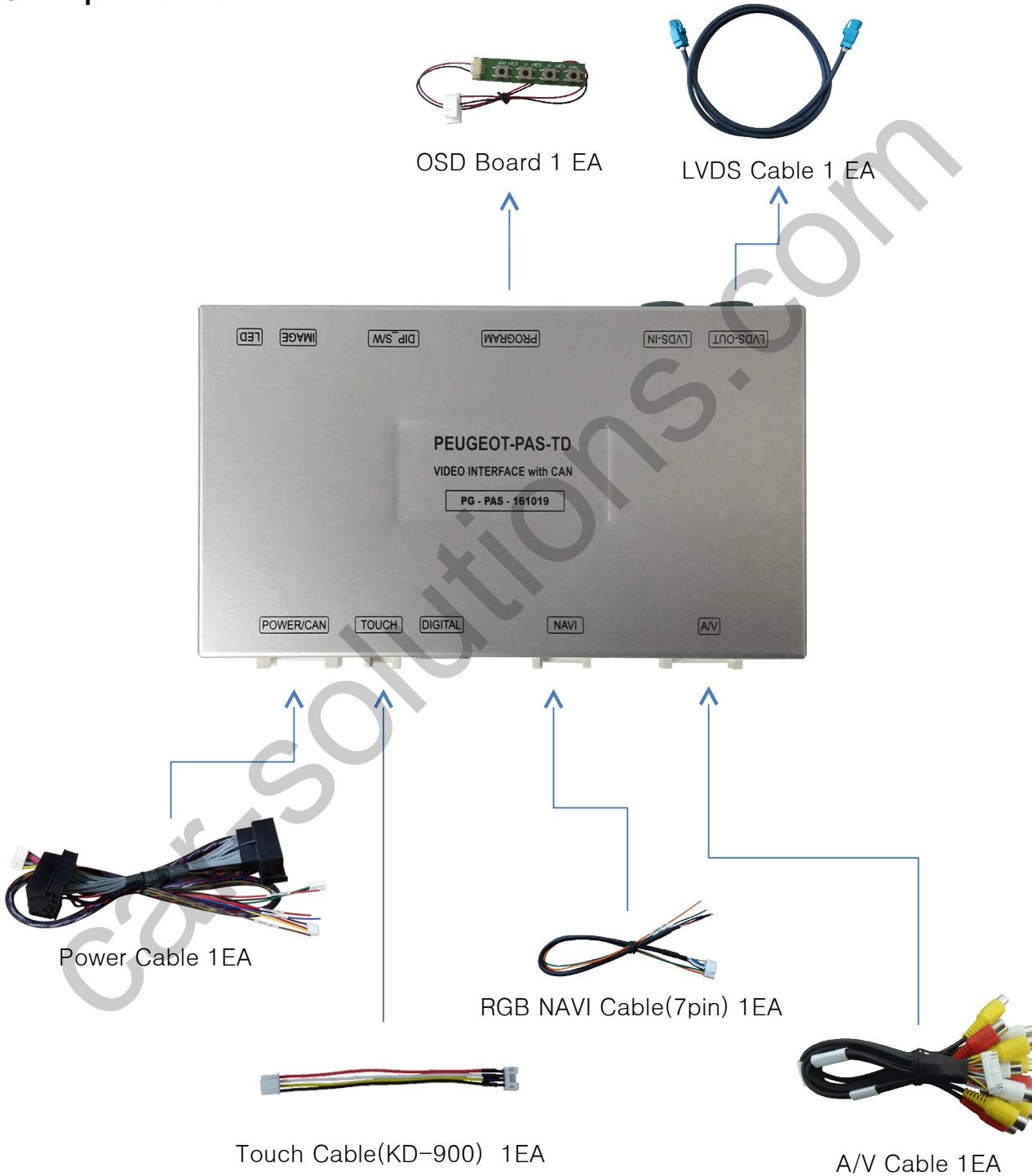

5

### 4. Exterior

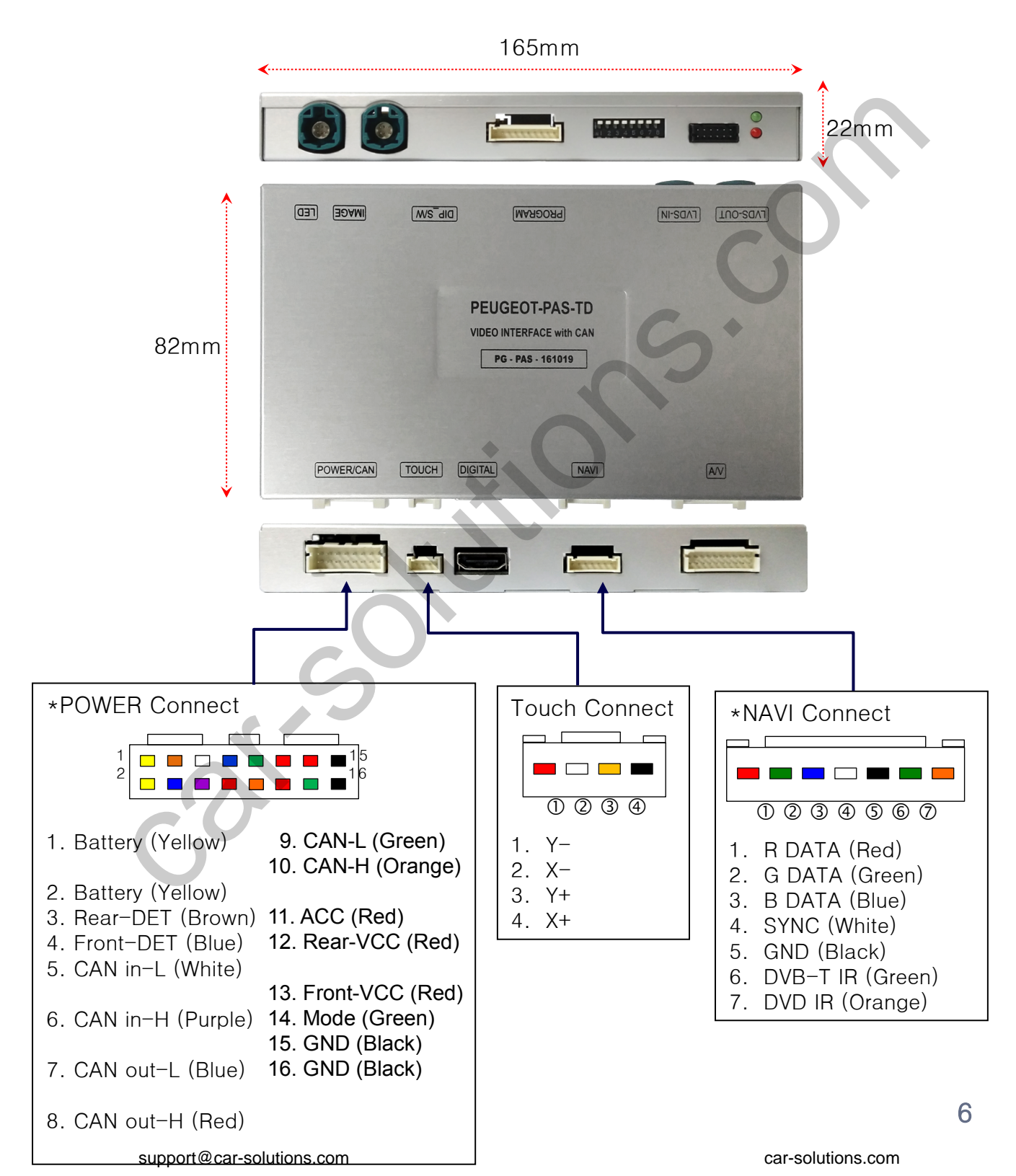

#### 4.1 Power Cable Diagram

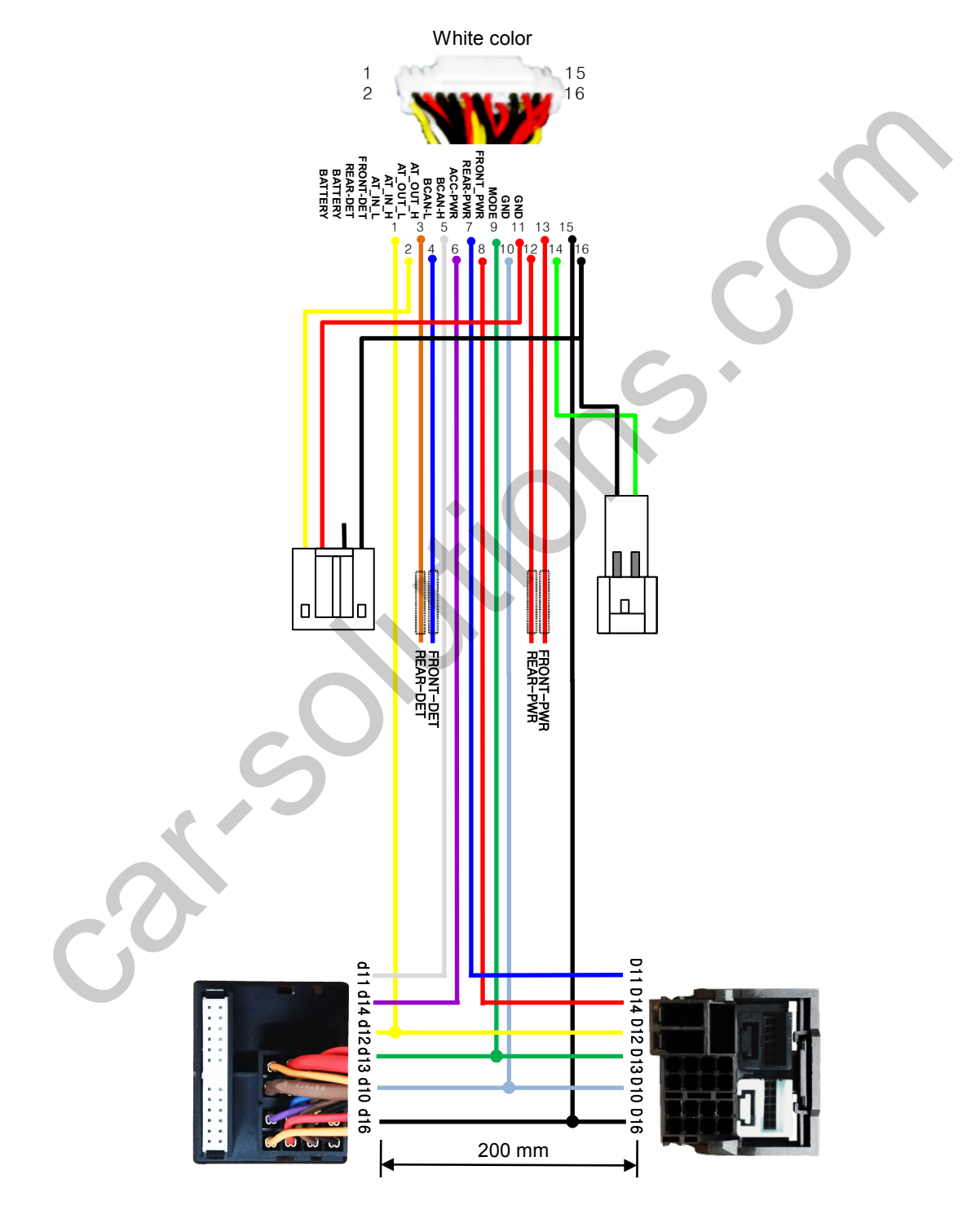

#### 1. Dip Switch

\* ON : DOWN , OFF : UP

| NO.   | Function    | Selection                                                           |
|-------|-------------|---------------------------------------------------------------------|
| 1     | NAVI        | ON : Skipping NAVI<br>OFF : Display                                 |
| 2     | AV1 (DVB-T) | ON : Skipping Video<br>OFF : Display                                |
| 3     | AV2 (DVD)   | ON : Skipping Video<br>OFF : Display                                |
| 4,5,6 | N.C         |                                                                     |
| 7     | Car Model   | OFF : Peugeot 208, 308,<br>Citroen C4 CACTUS,<br>Citroen C4 PICASSO |
| 8     | S           |                                                                     |
|       | 3           |                                                                     |

- 2. Original button PUEGOET 208 (Switching Mode1)
  - By pressing the OEM button

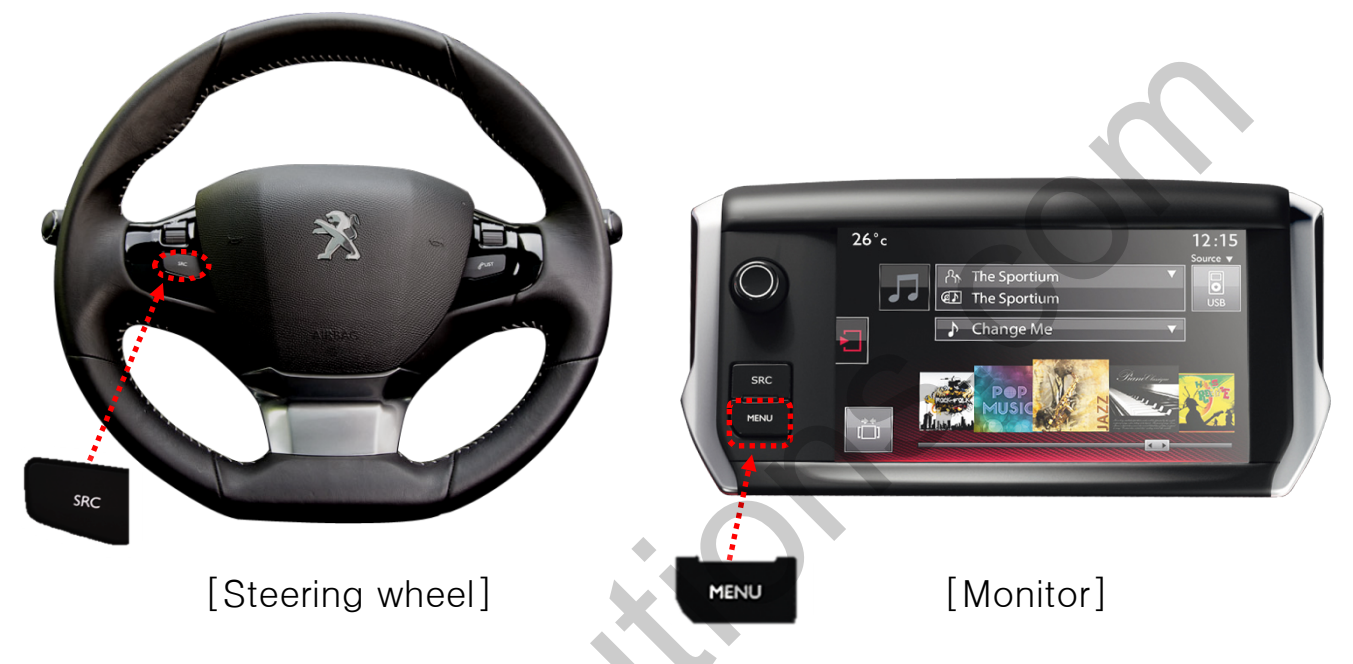

Long Press : switching mode Short Press : switching to OEM screen directly

- $\hfill\square$  Possible to set the use of SRC, MENU buttons ON or OFF in OSD menu
- \* The screen is switched in order as the pictures below

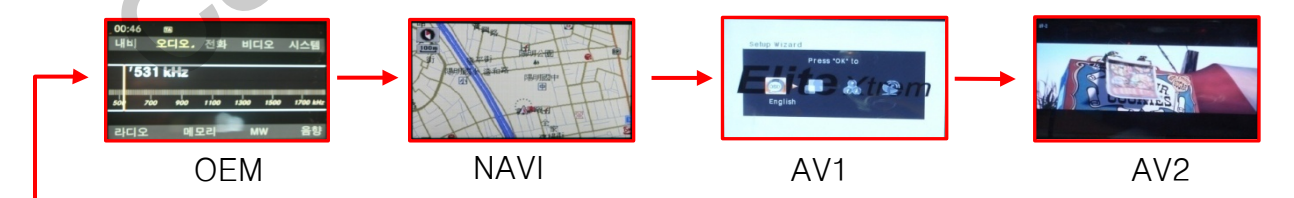

- 2. Original button PUEGOET 208 (Switching Mode2)
  - By touch

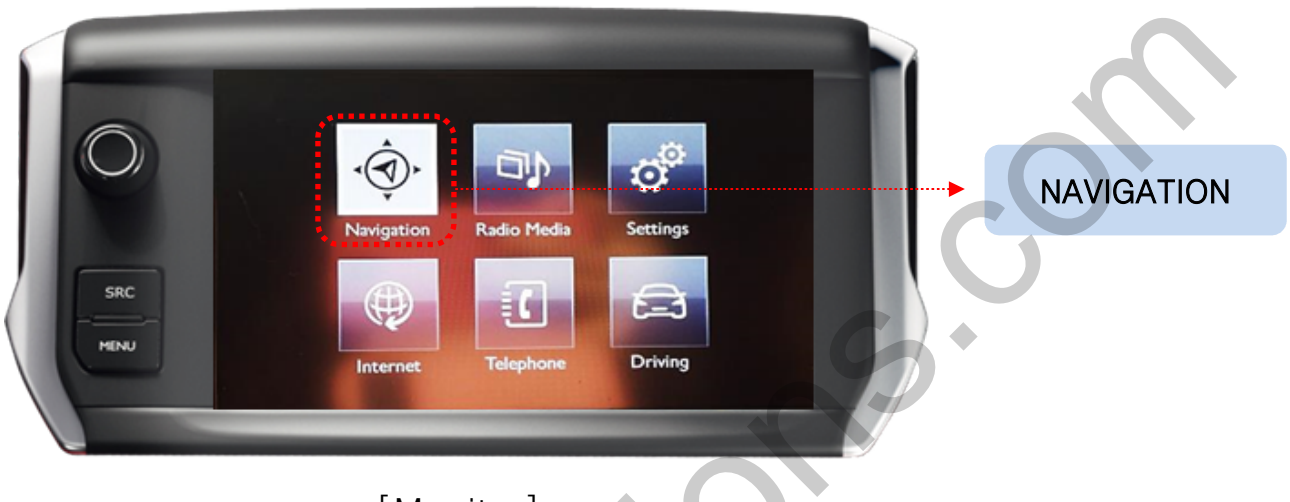

[Monitor]

Navigation : switching to the external screen from OEM screen only (Impossible to switching to OEM from the external or to the external from the external)

SRC: When the external screen is switched by "Navigation" ICON, the only way back to OEM screen is to press "SRC" button

Possible to set the use of NAVIGATION buttons ON or OFF in OSD menu

※ The screen is switched in order as the pictures below

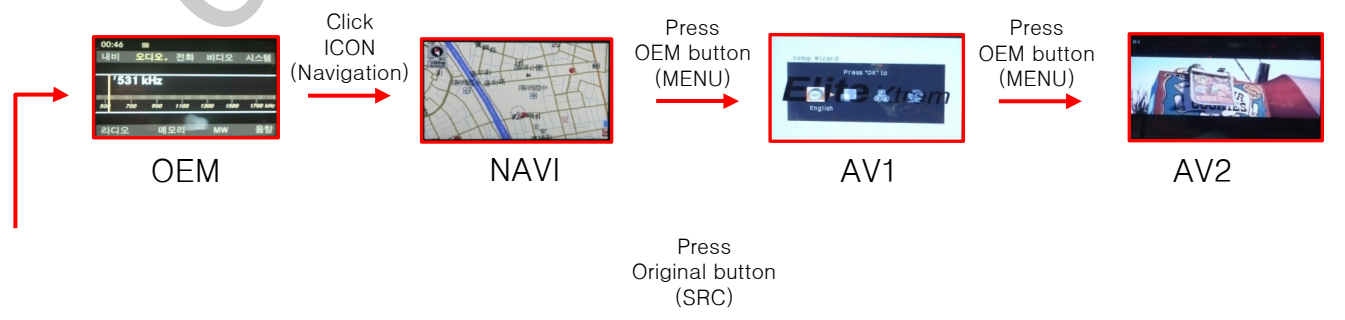

- 2. Original button PUEGOET 308 (Switching Mode1)
  - By pressing the OEM button

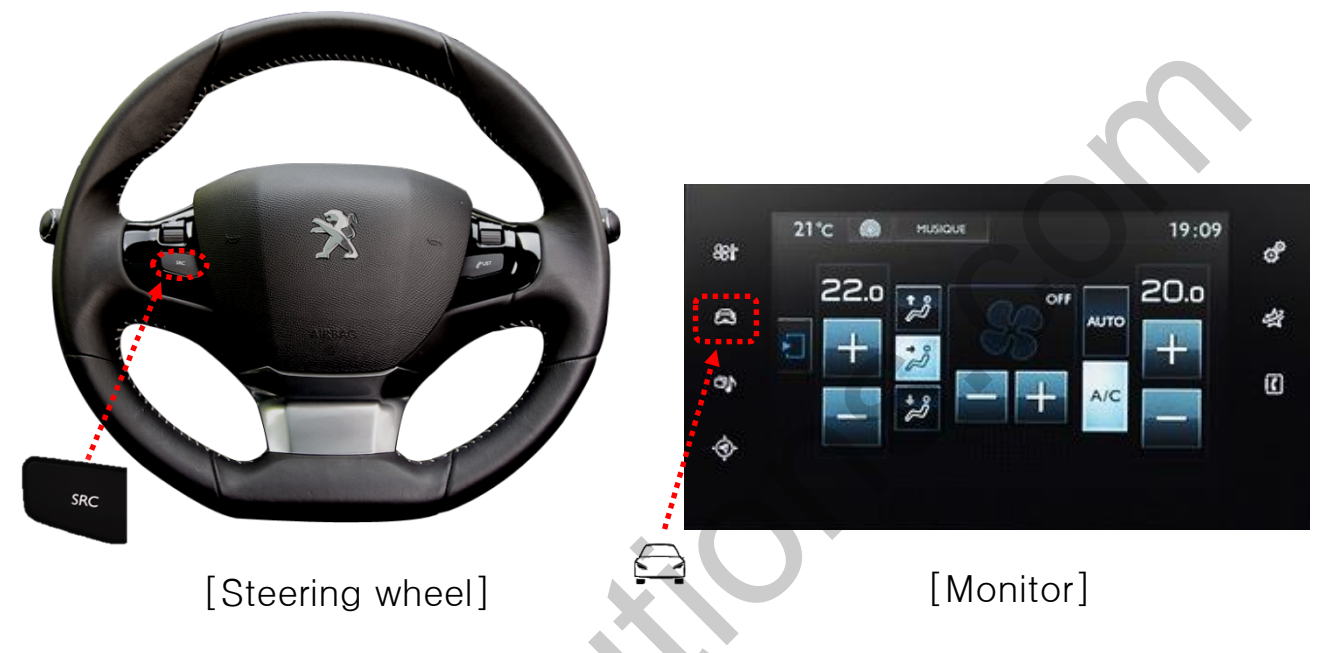

Long Press : switching mode Short Press : switching to OEM screen directly

- □ Possible to set the use of SRC, MENU buttons ON or OFF in OSD menu
- \* The screen is switched in order as the pictures below

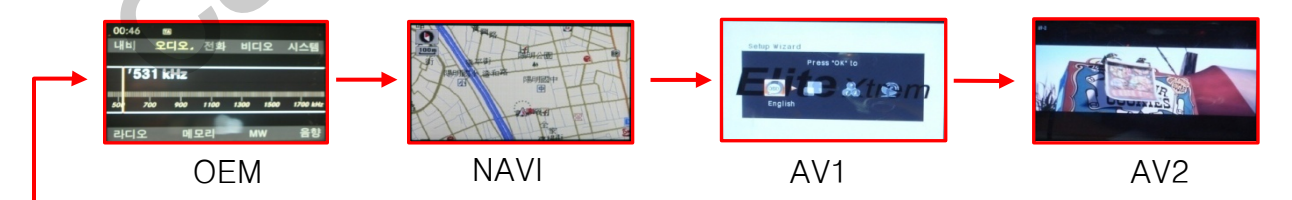

- 2. Original button PUEGOET 308 (Switching Mode2)
- By touch

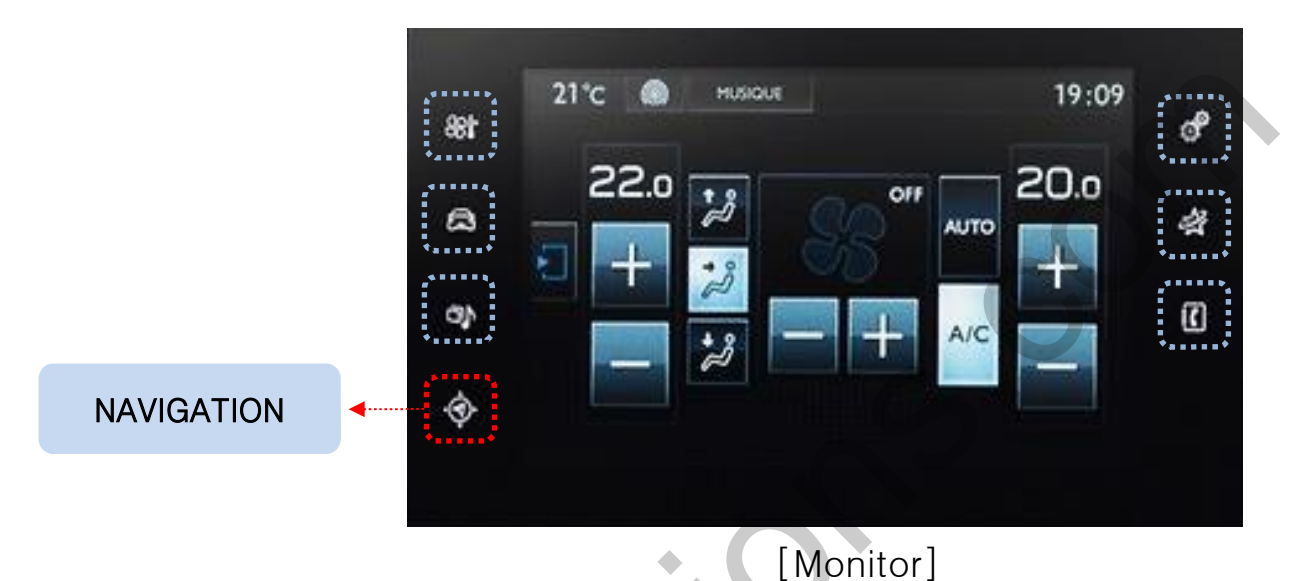

Navigation : switching to the external screen from OEM screen only (Impossible to switch to OEM from the external or to the external from the external)

The other buttons : When the external screen is switched by "Navigation" ICON, the only way back to OEM screen is to press the other original buttons

Possible to set the use of NAVIGATION buttons ON or OFF in OSD menu

\* The screen is switched in order as the pictures below

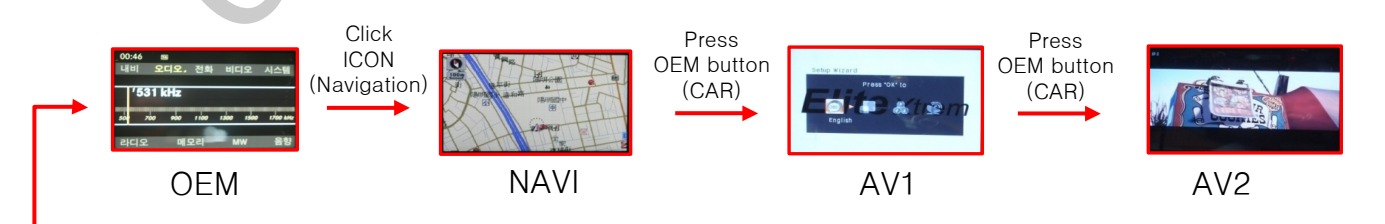

Press The Others Original button

#### 3. Touch screen - DVD, DTV control

\* Calibration : Touch any point of screen more than 7sec to start a touch calibration

• DTV - Please contact a supplier in advance for using this function

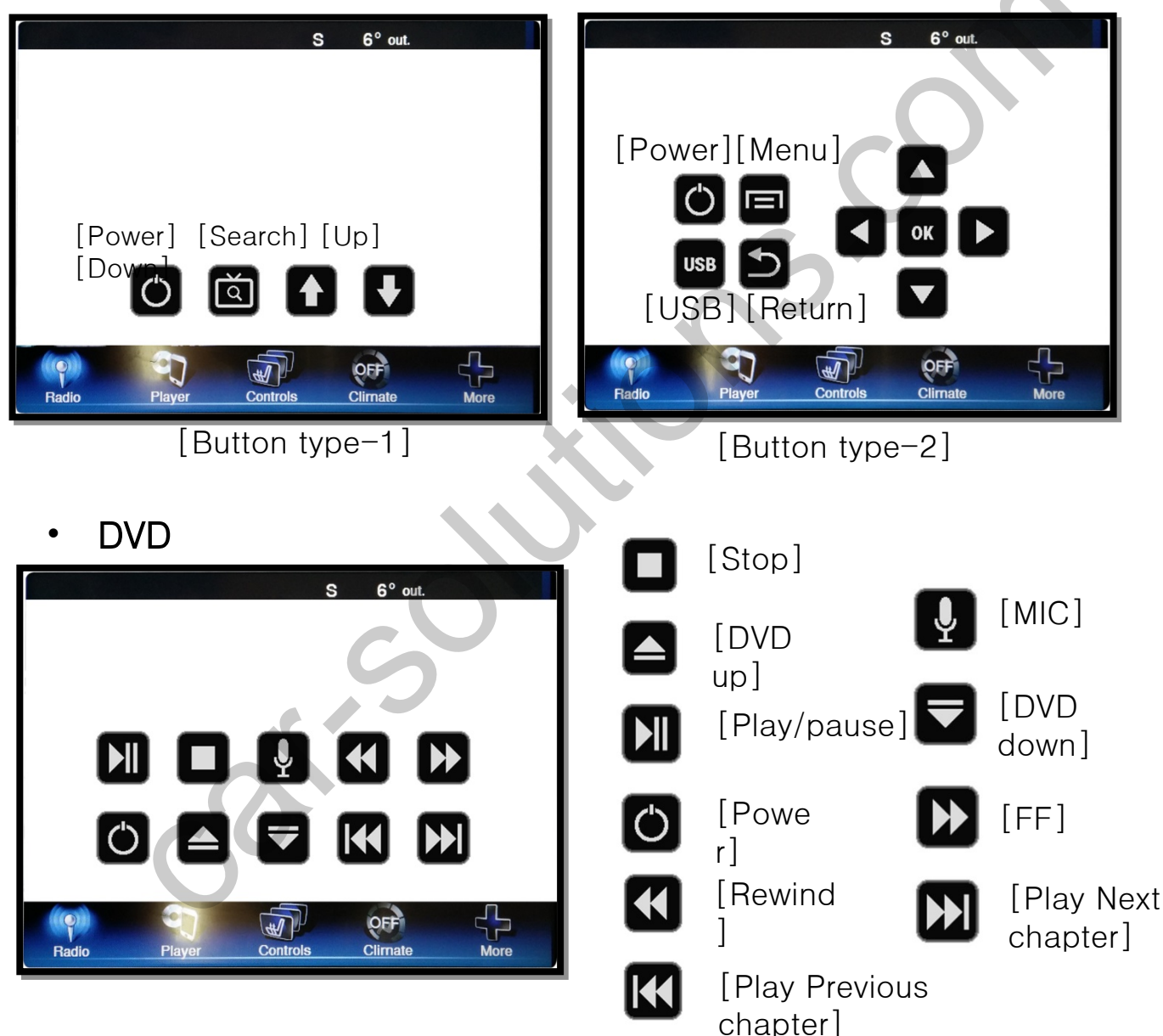

\* To use this function, It is necessary to offer the remote IR code to manufacturer or setting OSD IR - Ctrl (P. 21)

4. OSD Key board

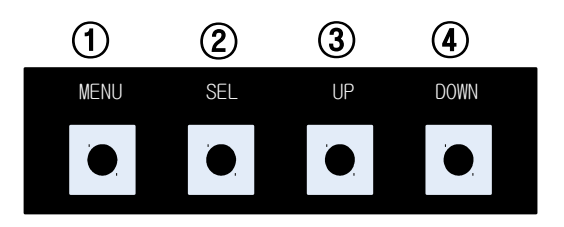

- ① MENU: Activating OSD Menu
- ② SEL : Selection
- ③ Up: Moving upward / increasing value
- ④ Down: Moving downward / dicreasing value

#### 4. OSD Menu

% Press "MENU" button on Key board

| MENU                                           | Config                                 |                                              | NAVI                 |
|------------------------------------------------|----------------------------------------|----------------------------------------------|----------------------|
| Config<br>Option<br>Image<br>Screen<br>Parking | NAVI-RGB<br>DVB-T(DMB)<br>DVD<br>Reset | GI5000_WV<br>NET-770<br>ELT-980XU<br>Execute | GA<br>Slim<br>Cancel |

Config - NAVI-RGB : Setup for the type of RGB Config - DVB-T(DMB) : Setup for the type of DVB-T(DMB) Config - DVD : Setup for the type of DVD Reset : Reset all value

#### 4. OSD Menu

℁Press "MENU" button on Key board

| MENU    | Option            | NAVI      |  |
|---------|-------------------|-----------|--|
| Config  | Rear Cam - Type   | ExtDevice |  |
| Option  | Rear Cam - Power  | Auto      |  |
| Image   | Rear Cam - Det    | GEAR      |  |
| Screen  | Front Cam - Type  | ExtDevice |  |
| Parking | Front Cam - Power | Auto      |  |

#### Option

- RearCam-Type : Setup for rear camera ExtDevice - External rear camera OEM - Original camera
- RearCam-Power : Setup for Rear VCC wire in power cable ON - +12V out always (current consumption : 200mA) AUTO - +12V out in rear mode only (200mA) OFF - Power OFF
- RearCam-Det : Setup for Rear detection CAN - By CAN Extwire - by rear cam detect wire
- FrontCam-Type : Setup for front camera ExtDevice - External rear camera OEM - Original camera
- FrontCam-Power : Setup for Front VCC wire in power cable ON - +12V out always (current consumption : 200mA) AUTO - +12V out in rear mode only (200mA) OFF - Power OFF

#### 4. OSD Menu

℁Press "MENU" button on Key board

| MENU             | Optio                           | NA      | AVI |    |
|------------------|---------------------------------|---------|-----|----|
| Config<br>Option | FrontCam-Det<br>FrontCam-RcvOpt | ExtWire |     | 0s |
| Image<br>Screen  | AV Out                          | USER    | OFF |    |
| Parking          | Steering Wheel                  | On      |     |    |

#### Option

- FrontCam-Det : Setup for front detection ExtDevice - External rear camera OEM - Original camera
- FrontCam-RcvOpt : Selecting time of displaying Front camera before switching to RGB, DVD, OEM from Rear

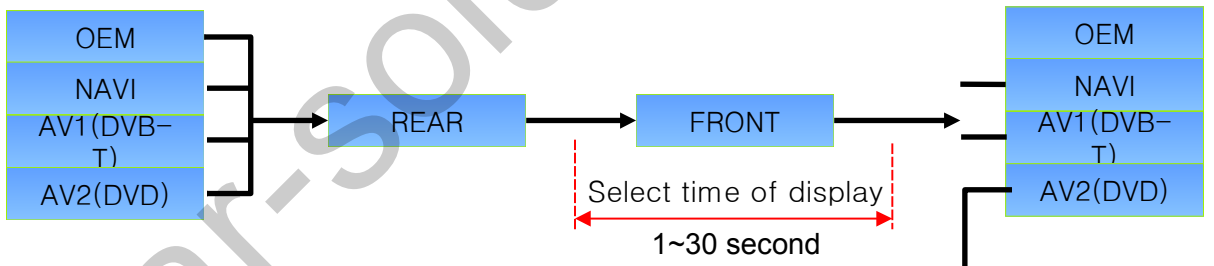

- AV out : Setup for the external AV out in OEM screen AV1 : AV1's Audio comes out in OEM screen AV2 : AV2's Audio comes out in OEM screen USER : select one of Audio out
- Button : Setting for Original Button (Switching Mode 208:MENU Btn/308: CAR Btn)

ON – ON OFF – OFF

 Steering Wheel : Setting for Steering wheel button (Switching Mode) ON - ON OFF - OFF

support@car-solutions.com

#### 4. OSD Menu

\*Press "MENU" button on Key board

| MENU                                           |                    | Option |               | NAVI          | $\sim$ |
|------------------------------------------------|--------------------|--------|---------------|---------------|--------|
| Config<br>Option<br>Image<br>Screen<br>Parking | Navi icon<br>Reset |        | On<br>Execute | OFF<br>Cancel |        |

#### Option

- Navi icon Mode: Setting for 'NAVIGATION' Icon Button (Switching Mode) ON - ON OFF - OFF
- Reset : Reset all value

#### 4. OSD Menu

\*Press "MENU" button on Key board

- NAVI(RGB) Image / Screen

| MENU                                           |                                                         | IMAGE  | NAVI                             |  |
|------------------------------------------------|---------------------------------------------------------|--------|----------------------------------|--|
| Config<br>Option<br>Image<br>Screen<br>Parking | Brightness<br>Contrast<br>Color- RED<br>Color-<br>GREEN |        | 50<br>50<br>50<br>50<br>50<br>25 |  |
|                                                |                                                         |        |                                  |  |
| MENU                                           |                                                         | Screen | NAVI                             |  |

#### - DVD, DVBT, NAVI-AV, REAR, FRONT Image

| MENU    |            | IMAGE | Rear |
|---------|------------|-------|------|
| Config  | Brightness |       | 50   |
| Option  | Contrast   |       | 50   |
| Image   | Saturation |       | 50   |
| Screen  | Hue        |       | 50   |
| Parking | Sharpness  |       | 25   |

#### 4. OSD Menu

℁Press "MENU" button on Key board

#### Parking guide line ON/OFF

| MENU                                           | Parki                                                                  | Rear                |    |
|------------------------------------------------|------------------------------------------------------------------------|---------------------|----|
| Config<br>Option<br>Image<br>Screen<br>Parking | OPS Display<br>Line Display<br>Warnings Lang<br>Horizontal<br>Vertical | On<br>On<br>English | 50 |

Selecting a use of packing guide line (OSD Menu – Parking – Line display – ON or OFF)

#### - Warning Language for rear screen

| MENU                                           | Parking                                                                |                           |  |
|------------------------------------------------|------------------------------------------------------------------------|---------------------------|--|
| Config<br>Option<br>Image<br>Screen<br>Parking | OPS Display<br>Line Display<br>Warnings Lang<br>Horizontal<br>Vertical | On<br>On<br>English<br>50 |  |

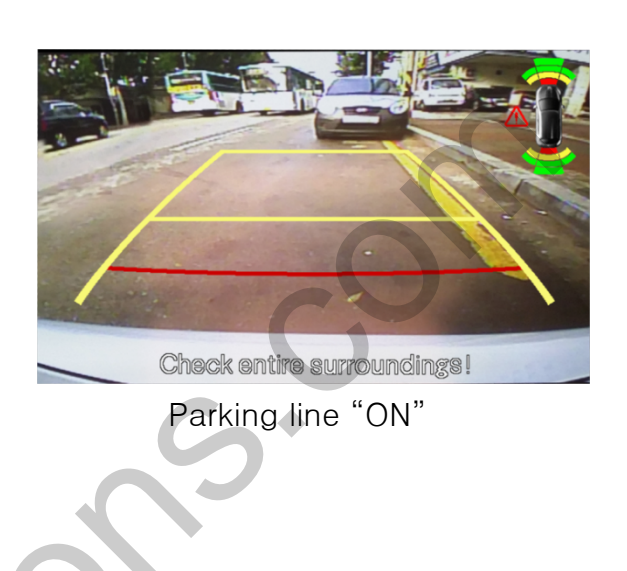

 Check entire surroundings!

 请注意车辆周围环境!

 차량 주변을 전부 확인

 請注意車輛周圍環境!

 Следите за всем окружением автомобиля!

 周辺の安全を確認

Selecting a type of language (OSD Menu - Parking - Warning Lang)

#### - Adjust the position of Parking guide line

| MENU                                           | Parki                                                                  | ng                  | Rear     |
|------------------------------------------------|------------------------------------------------------------------------|---------------------|----------|
| Config<br>Option<br>Image<br>Screen<br>Parking | OPS Display<br>Line Display<br>Warnings Lang<br>Horizontal<br>Vertical | On<br>On<br>English | 50<br>50 |

Possible to adjust the position of line by Keypad in Horizontal / Vertical menu \* Pressing this Horizontal / Vertical menu, The OSD screen automatically disappears. Please adjust from the parking line Screen.

| MENU | SEL   | UP | DOWN |
|------|-------|----|------|
|      |       |    |      |
| Left | Right | UP | Down |

#### 4. OSD Menu

%Press "MENU" button on Key board

#### – OSD

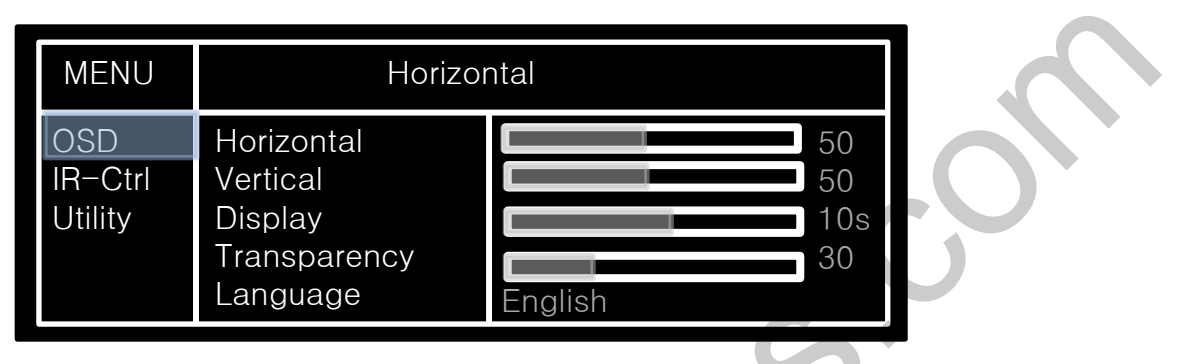

- OSD Horizontal
- OSD Vertical
- OSD Display : Setting time for displaying OSD menu
- OSD Transparency
- OSD Language : Setting language of ODS menu
- IR Ctrl (p.19)

#### - Utility

| MENU    | Utility       |                   |  |  |  |
|---------|---------------|-------------------|--|--|--|
| OSD     | Factory Reset | Execute Cancel    |  |  |  |
| IR-Ctrl | Calibration   | Execute Cancel    |  |  |  |
| Utility | Version       | PGPT10KRX- 161102 |  |  |  |

Utility – INTERFACE SOFTWARE

#### 4. OSD Menu- Register IR code

\*Press "MENU" button on Key board

#### - IR Ctrl

|                                                                                         |                                               |                                                     |        | 2                                                                                                    |                                           |  |
|-----------------------------------------------------------------------------------------|-----------------------------------------------|-----------------------------------------------------|--------|----------------------------------------------------------------------------------------------------|-------------------------------------------|--|
| MENU                                                                                    | DVB-                                          | -T(DMB) DVI                                         |        | MENU                                                                                                    | DVB-T(DMB) DVD                            |  |
| OSD<br>IR-Ctrl<br>Utility                                                               | DVB- T<br>DVD                                 | Sel Learn Canc<br>User<br>Sys                       | cel    | OSD<br>IR-Ctrl<br>Utility                                                                                                    | ALL - Clear<br>POWER<br>SCAN<br>CH+<br>CH |  |
| <ul> <li>① Select IR Ctrl → DVB/DVD/DVR</li> <li>→ Learn to register IR code</li> </ul> |                                               |                                                     | (<br>F | <ul> <li>2 All Clear : Remove all value of<br/>Remote control registered before<br/>Select one of the buttons registering<br/>to move on to next step</li> </ul> |                                           |  |
| MENU                                                                                    | DVB-                                          | T(DMB) DVD                                          | *      | Cautio                                                                                                    | n                                         |  |
| OSD<br>IR-Ctrl<br>Utility                                                               | New Code : Cfm Code : Save                    | Clr Cancel                                          | •      | <ul> <li>Delete :<br/>ALL Clear - Delete all value<br/>Clr - Delete one button's Value</li> <li>Play/Pause :<br/>To use D button, Please register</li> </ul>     |                                           |  |
| ③ Press<br>of DVD/I<br>appeared                                                         | a button on t<br>DTV then the<br>d on "New co | he remote cont<br>IR code will be<br>de" menu. Pres | rol    | the IR code in power / Pause menu<br>separately                                                                                                    |                                           |  |

support@car-solutions.com

the same button one more time to confirm the IR code. (Cfm code =

confirm code)

# Installation

1. Installation Diagram

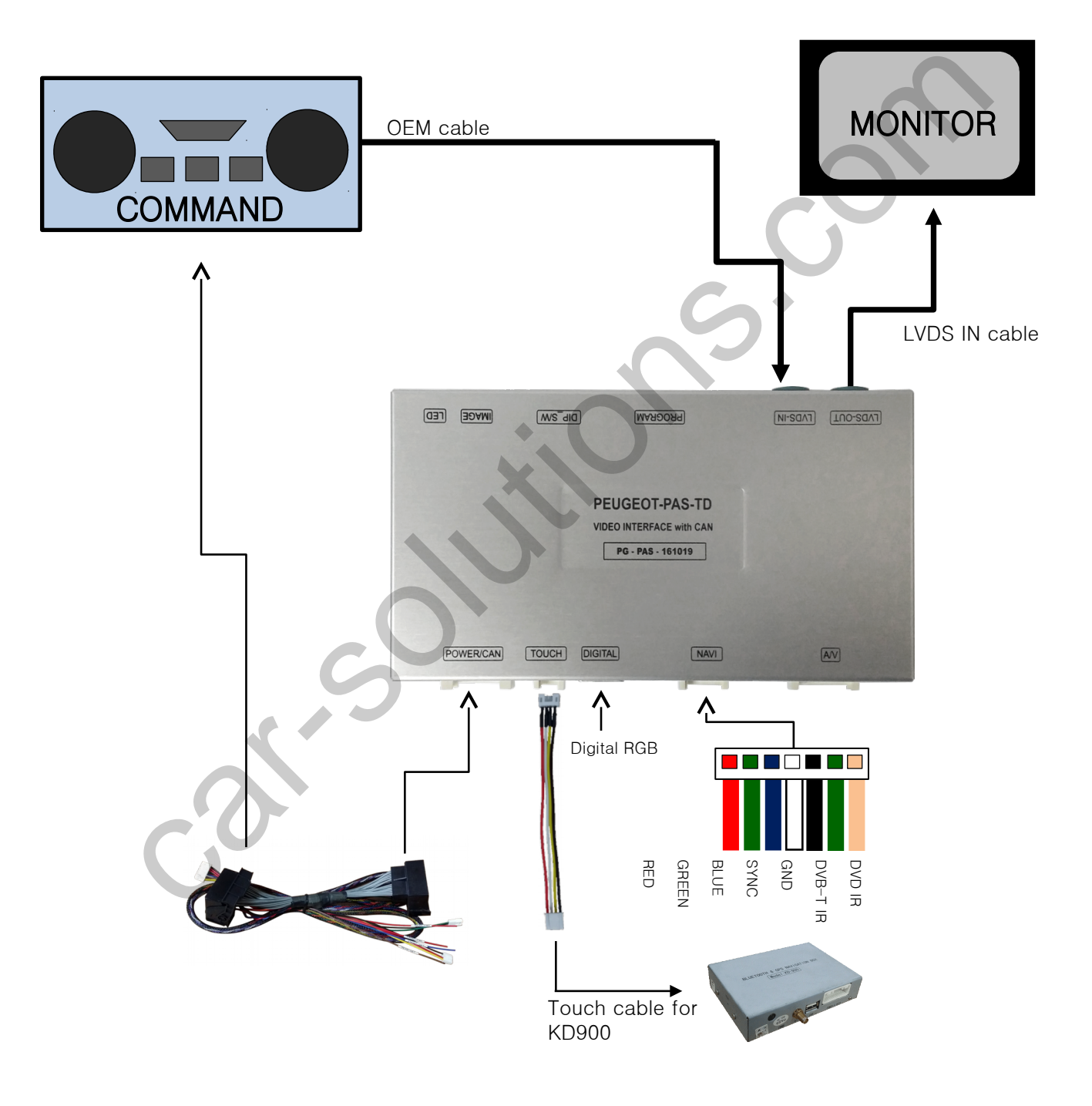

## Installation

### 2. LVDS Installation

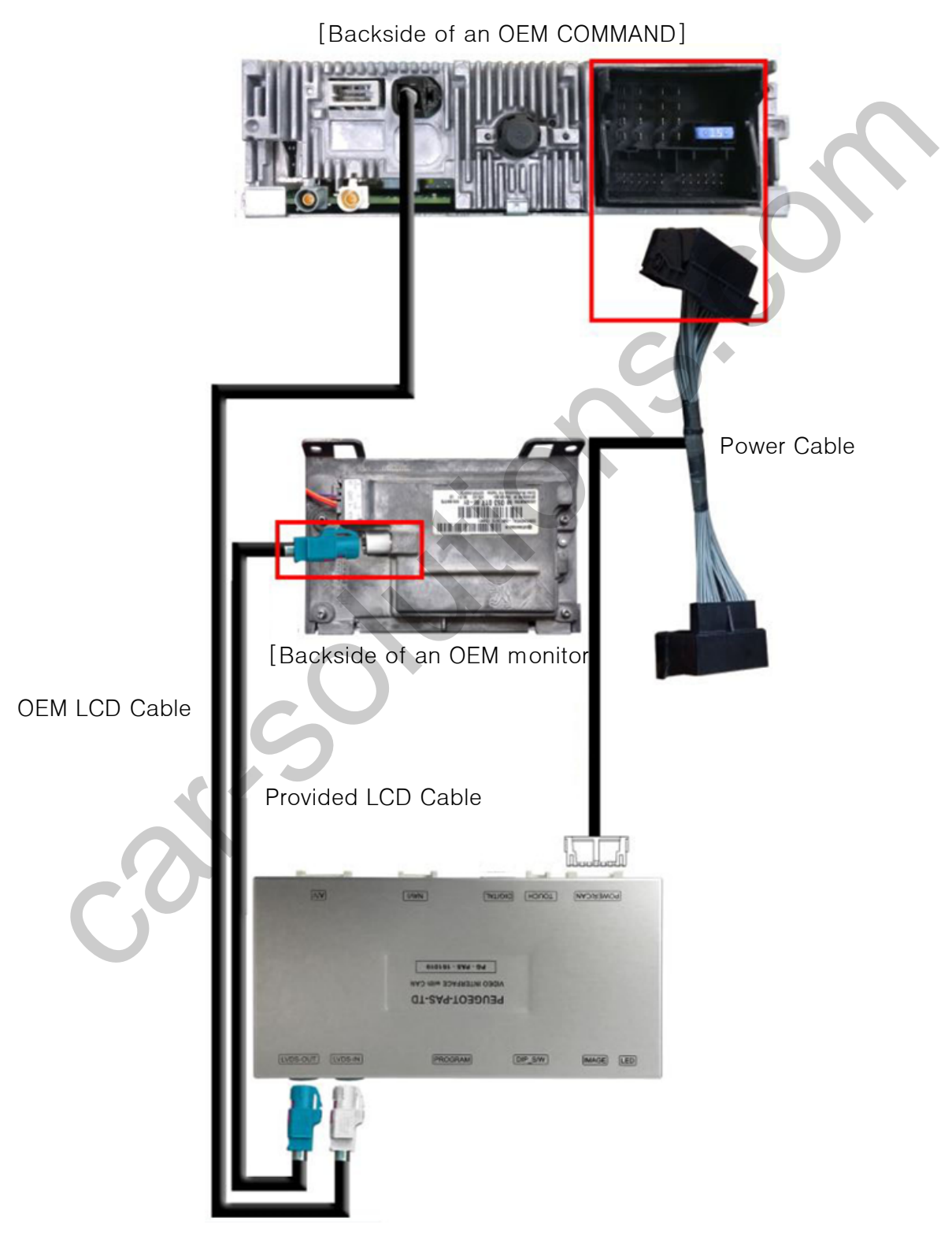

# Caution

### 1. FAQ

- Not possible to switch mode

   Check connection of OSD Key pad wire
   Check CAN compaction
  - Check CAN connection
- Display wrong size of picture
   Check Dip s/w setting
- Display black screen in OEM mode
   Check connection of LVDS/LCD cable
- Not possible to switch to rear screen

   Check the packing setting
   (OSD Menu option RearCam-Det)

### 2. Caution

- The device must not be installed in where it interferes driving (close to brake pedal, steering wheel, airbag etc.)
- LVDS cable must be connected correctly according to the manual
- Insulate the end of wire by using electrical tape
- The installation should be done by expert
- Car Solutions does not take any responsibility for any problem caused by wrong installation